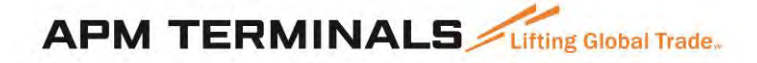

# Guía de usuario VBS Ingreso al sistema y citas normales

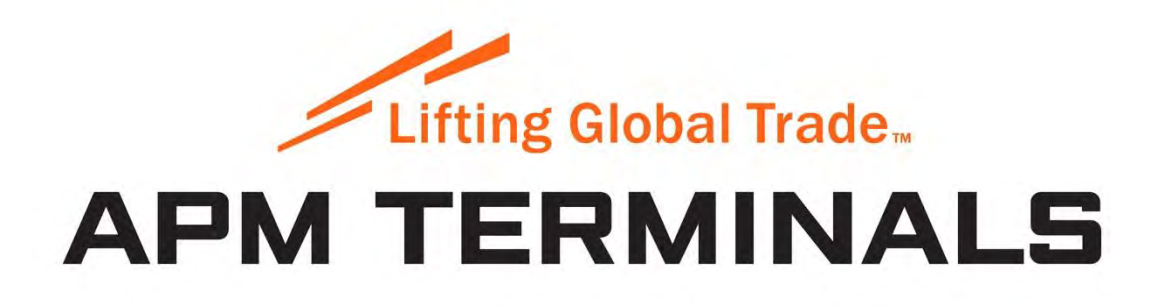

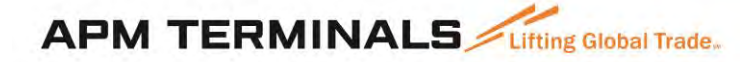

### INDICE

| 1. | ¿CÓMO INGRESAR A VBS Y CAMBIAR SU CONTRASEÑA TEMPORAL?3 |
|----|---------------------------------------------------------|
| 2. | PANTALLA DE LISTA DE CONTENEDORES6                      |
| 3. | ¿CÓMO AGREGAR CONTENEDORES?7                            |
| 4. | ¿CÓMO BUSCAR / EDITAR CONTENEDORES EN LA LISTA?11       |
| 5. | ¿CÓMO REALIZAR CITAS PARA CONTENEDORES ESPECÍFICOS?12   |
| 6. | REGLAS DE NEGOCIO DE VALIDACIÓN22                       |
| 7. | ¿CÓMO CREAR UNA CITA CON SOLICITUDES WEB?23             |

## APM TERMINALS Lifting Global Trade.

#### 1. ¿Cómo ingresar a VBS y cambiar su contraseña temporal?

1. Cuando usted o su empresa haya sido registrado como empresa para realizar citas en el sistema VBS, usted recibirá un correo electrónico indicando su nombre de usuario y contraseña, como el que se muestra a continuación:

|                                                            | noreply@1-stop.biz                                                                                                    |                                                                                                    | S Reply                                                                          | Reply All                                                                                               | ightarrow Forward                                                                                  |                                |
|------------------------------------------------------------|----------------------------------------------------------------------------------------------------|----------------------------------------------------------------------------------------------------|----------------------------------------------------------------------------------|----------------------------------------------------------------------------------------------------|----------------------------------------------------------------------------------------------------|--------------------------------|
| N                                                          | To Andres Pinar                                                                                                    |                                                                                                    |                                                                                  |                                                                                                    | Mon 4/11/2019                                                                                      | 3:49 PM                        |
| You I<br>If the<br>Click                                   | forwarded this message on 4/11/2019 8:50 PM.<br>are are problems with how this message is displayed, cl<br>here to download pictures. To help protect your privac                                                                                      | ick here to view it in a web brow<br>y, Outlook prevented automatic                                                                                  | wser.<br>c download of s                                                         | ome pictures in this n                                                                                  | nessage.                                                                                           |                                |
|                                                            | ATT00001.bin<br>2 KB                                                                                                    |                                                                                                    |                                                                                  |                                                                                                    |                                                                                                    |                                |
| Estimado                                                   | (a) ADUANLINK,                                                                                                    |                                                                                                    |                                                                                  |                                                                                                    |                                                                                                    |                                |
| Recienter                                                  | mente solicitó restablecer su contraseña para s                                                                                                    | u cuenta de 1-Stop (Nombr                                                                                                    | e de Usuario:                                                                    | age_001_pre)                                                                                            |                                                                                                    |                                |
| Aguí está                                                  | su contraseña temporal                                                                                                    |                                                                                                    |                                                                                  |                                                                                                    |                                                                                                    |                                |
| Contrase                                                   | ňa Temporal: r2f7adp                                                                                                    |                                                                                                    |                                                                                  |                                                                                                    |                                                                                                    |                                |
|                                                            | irá que cambie su contrasoña una vez que inici                                                                                                    | o corión                                                                                                    |                                                                                  |                                                                                                    |                                                                                                    |                                |
| be te peu                                                  | na que cambre su contrasena una vez que mici                                                                                                    | e sesion.                                                                                                    |                                                                                  |                                                                                                    |                                                                                                    |                                |
| If you hav                                                 | ve further enquires please contact your organis                                                                                                    | ation administrator:                                                                                                    |                                                                                  |                                                                                                    |                                                                                                    |                                |
| Name:                                                      | Mr ADUANLINK PERU from ADUALINK S.                                                                                                    | A.C.                                                                                                    |                                                                                  |                                                                                                    |                                                                                                    |                                |
| Email:                                                     | apinar@1-stop.biz                                                                                                    |                                                                                                    |                                                                                  |                                                                                                    |                                                                                                    |                                |
| Phone:                                                     | 51-1111111                                                                                                    |                                                                                                    |                                                                                  |                                                                                                    |                                                                                                    |                                |
|                                                            | Atentamente,                                                                                                    |                                                                                                    |                                                                                  |                                                                                                    |                                                                                                    |                                |
| 1 HB                                                       | Servicio al Cliente                                                                                                    |                                                                                                    |                                                                                  |                                                                                                    |                                                                                                    |                                |
|                                                            | 1-Stop Connections Pty Ltd<br>E helpdesk@1-stop.biz                                                                                                    |                                                                                                    |                                                                                  |                                                                                                    |                                                                                                    |                                |
| Por favor no<br>recepción d<br>el uso del d<br>La confiden | o responda a este correo electrónico: se ha enviado autom<br>le mensajes de correos electrónicos. Este mensaje de corre<br>lestinatario. Si usted no es el destinatario de este correo el<br>cialidad de la información en este mensaje no se pierde o | áticamente desde el sistema 1-Sto<br>eo electrónico (y archivos adjunto<br>lectrónico, no debe copiar, distrit<br>renuncia si esta información se le | op utilizando una<br>s) es confidencia<br>ouir ni tomar nin<br>a ha entregado en | dirección de correo el<br>l y / o privilegiado y es<br>guna acción confiando e<br>róneamente a usted. S | ectrónico que no acepl<br>tá destinado únicamer<br>an él o divulgándolo a<br>i recibió este correo | tará la<br>Ite para<br>Inadie. |

#### Importante

La contraseña temporal generada debe ser actualizada dentro de 60 días. Si usted no actualiza su contraseña antes de este plazo, ésta caducará y para ello, deberá ponerse en contacto con el terminal para generar una nueva contraseña temporal.

2. Ingrese con su nombre de usuario y contraseña temporal enviada a su email en el siguiente enlace <u>https://vbs.1-stop.biz/SignIn.aspx?ReturnUrl=%2F</u>

| 1 Cter                           |   |
|----------------------------------|---|
| rstop                            |   |
| AVBS                             |   |
| Nombre de usuario<br>dep1234_pre | ] |
| Contraseña<br>                   | j |
| Ingresar                         |   |
| Recuperar Contraseña             |   |

3. Cuando el usuario ingresa por primera vez a VBS debe actualizar su contraseña temporal en la siguiente pantalla:

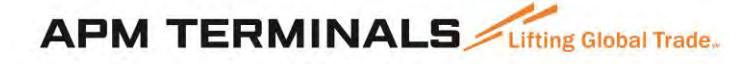

| Usemame               | dep1234_pre |   |
|-----------------------|-------------|---|
| Current Password      |             | 1 |
| Freate New Password   | •••••       | 0 |
| Barris March Barris I | LANGERSE    | 2 |

- a. Paso 1: Ingrese la contraseña temporal enviada a su email
- b. Paso 2: Ingrese su nueva contraseña. Esta debe tener un mínimo de 7 caracteres.
- c. Paso 3: Repita su nueva contraseña. Para ello debe repetir la nueva contraseña.
- d. Paso 4: Haga clic en 'Guardar' para almacenar los cambios.
- 4. Una vez que realice el cambio de contraseña será redireccionado a la página de inicio de VBS, una vez aquí haga clic en "Aceptar" para indicar que esta de acuerdo a los términos y condiciones.

|                                                                  | Inicio   Mi cuenta   Salir                                                                                                    |
|------------------------------------------------------------------|----------------------------------------------------------------------------------------------------|
| 1.Stop                                                           | Bienvenido, dep1234_pre                                                                                                    |
| istop                                                            |                                                                                                    |
| Terminal<br>APMT-Callao-Contenedores V                           |                                                                                                    |
| Lifting Global Trade no<br>APM TERMINALS<br>Hora local: 16:08:36 | APM TERMINALS                                                                                                    |
|                                                                  | SISTEMA DE CITAS DE VEHÍCULOS (VBS)                                                                                                    |
|                                                                  | CONDICIONES DE USO                                                                                                    |
|                                                                  | Estos términos y condiciones ("Términos y Condiciones") son de aplicación al uso del Sistema de Citas VBS - Vehicle Booking System<br>("VBS") por cualquier usuario del Terminal Norte Multipropósito ("TNM") que requiera entregar o retirar contenedores a través del TNM.<br>Se considera Usuario VBS a la persona jurídica y/o natural que ha sido registrada ante APM Terminals Callao S.A ("APMTC") y que ha<br>obtenido un nombre de usuario y contraseña para el uso del VBS. Al haberse registrado ante APM tVBS y confirmar haber ie/do los<br>Términos y Condiciones, el Usuario VBS estará aceptando los mismos y Usted estará declarando encontrarse debidamente autorizado<br>por el Usuario VBS para efectuar el uso de VBS.                                                                                            |
|                                                                  | APMTC se reserva el derecho de modificar los Términos y Condiciones y/o la Guía del Usuario de VBS o cualquier otro documento o<br>aspecto relacionado a VBS. Al continuar usando VBS después de cualquier modificación, se considerará la enmienda como aceptada<br>por el Usuario VBS.                                                                                                    |
|                                                                  | 1. Registro                                                                                                    |
|                                                                  | 1.1. La empresa interesada en ingresar o retirar contenedores a través del TNM, deberá solicitar ante APMTC a través de su Gerente General, su registro como Usuario VBS, designando a la persona que podrá acceder al VBS utilizando el "Nombre del Usuario" asignado y la contraseña correspondiente. Para ta lefecto, el Gerente General de la empresa interesada deberá completar el "Anexo 1 – Credenciales y Clave para Asignación de Citas de Carga Contenedorizada" y remitirlo al correo electrónico de Servicio al Cliente (<br>Servicio cliente@apmterminals.com ) para su registro correspondiente. La Declaración de privacidad en el sitio web de VBS rige la recolección, uso y divulgación de dicha información personal. Estamos autorizados a auditar y rastrear el uso de VBS y sea por su compañía o sus usuarios. |
|                                                                  | 1.2. Al aceptar su solicitud de registro, APMTC enviará la confirmación al Usuario VBS de manera automática vía correo electrónico,<br>indicando el Nombre del Usuario asignado al Usuario VBS y la contraseña temporal, la cual deberá ser modificada de manera obligatoria<br>la primera vez que ingrese al VBS. Por medidas de seguridad, se le solicitará cambiar su contraseña cada tres meses. El registro                                                                                                    |
|                                                                  | Aceptar                                                                                                    |
|                                                                  |                                                                                                    |

#### Importante

La nueva contraseña creada deberá ser actualizada cada 60 días. El usuario recibirá un mensaje de advertencia al ingresar a VBS 5 días antes de la fecha de expiración de su contraseña actual.

#### 2. Pantalla de lista de Contenedores

Los usuarios pueden agregar contenedores a una **Lista de Contenedores**, que se utilizará en las citas con el fin de ingresar los contenedores (exportaciones) o retirar los contenedores desde el terminal (importaciones).

Estos contenedores deben estar en la Lista de Contenedores por un período de tiempo antes de que puedan ser reservados (sacar una cita).

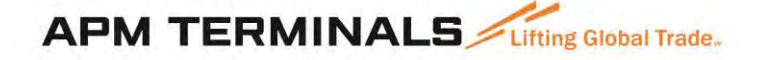

#### 3. ¿Cómo agregar Contenedores?

3.1. Vaya a su lista de contenedores - haga clic en la **Pestaña de Enlace Rápido** etiquetada "Lista de contenedores" o, alternativamente, haga clic en el enlace "Lista de contenedores" en el menú principal en el lado izquierdo de la página de inicio de VBS.

| minal<br>MT-Callao Contenedores V                                           | Creación rapida<br>Contenedores Manifestar |        | _Adm<br>Citas      | Manifiestos                                                                                                    |                                                       |                |
|-----------------------------------------------------------------------------|--------------------------------------------|--------|--------------------|----------------------------------------------------------------------------------------------------|-------------------------------------------------------|----------------|
| Liffing Ginnal Trade                                                        | Número Contenedor                          | Buscar | Número Autonzación | Buscar Pl                                                                                                    | anificación navier                                    | a del terminal |
| PM TERMINALS                                                                | Panel de Mensajeria                        |        |                    | Estado de la Hor<br>Zona 17: Dis<br>Zona 18: Dis                                                               | ra 1<br>ponible<br>ponible                            |                |
| Ditās                                                                       |                                            |        |                    | Lima, Peru Actual                                                                                              | mente                                                 |                |
| Contenedores                                                                |                                            |        |                    | Temperatura                                                                                                    | Viento                                                | Humedad        |
| Citas                                                                       |                                            |        |                    | 19.0 °C                                                                                                    | SW 32 km/h                                            | 73 %           |
| Búsqueda de Contenedores                                                    |                                            |        |                    | Pronostico para "I                                                                                             | má, Peru                                              |                |
| Bûsqueda de Citas<br>Site Masive<br>Vanifestar<br>Site Masive<br>Réporterte |                                            |        |                    | Sunday<br>Mostly cloudy. SW<br>Low 16 °C H<br>Monday<br>Mostly cloudy. Clea<br>Winds<br>Low 15 °C H<br>Tuesday | winds<br>High 19 °C<br>aring shower. SW<br>High 19 °C | 1 1            |

3.2. Este enlace lo llevara a la lista de contenedores

|                                                                                                    | ntenedores                                                                                                    | 5                                                                          |                                                                |                                                                                                  |                      |                |                            |                                                                                                    |                       | SV Concolition            |                |                                                                             |                       |                    |
|----------------------------------------------------------------------------------------------------|----------------------------------------------------------------------------------------------------|----------------------------------------------------------------------------|----------------------------------------------------------------|--------------------------------------------------------------------------------------------------|----------------------|----------------|----------------------------|----------------------------------------------------------------------------------------------------|-----------------------|---------------------------|----------------|-----------------------------------------------------------------------------|-----------------------|--------------------|
| -                                                                                                    | Todas                                                                                                    | -                                                                          |                                                                |                                                                                                  |                      |                |                            |                                                                                                    |                       |                           |                |                                                                             |                       |                    |
| Dec.                                                                                                    | Seleccip                                                                                                    |                                                                            |                                                                |                                                                                                  |                      |                |                            |                                                                                                    |                       |                           |                |                                                                             |                       |                    |
|                                                                                                    |                                                                                                    | <b>2</b>                                                                   |                                                                | 🖉                                                                                                |                      |                |                            | C0                                                                                                   |                       |                           |                |                                                                             |                       |                    |
| Tex                                                                                                    | Buscer (exto                                                                                                    | 1                                                                          |                                                                |                                                                                                  |                      |                |                            |                                                                                                    |                       |                           |                |                                                                             |                       |                    |
|                                                                                                    |                                                                                                    |                                                                            |                                                                |                                                                                                  |                      |                |                            | Busc                                                                                                 | ar                    |                           |                |                                                                             |                       |                    |
| Add containers                                                                                                    | Y                                                                                                    |                                                                            |                                                                |                                                                                                  | Ultim                | w actualiz     | acion: 20/10/              | 19 05:59:19 p                                                                                        | .m. 🗘                 | -                         | 21             |                                                                             |                       |                    |
|                                                                                                    |                                                                                                    |                                                                            |                                                                |                                                                                                  |                      |                |                            |                                                                                                    |                       |                           |                |                                                                             |                       |                    |
| reado                                                                                                    | Solicitud Web                                                                                                    | Tip                                                                        | 10                                                             | Total Qty                                                                                        | Qty B                | looked         | Qty Arr                    | ived                                                                                                 | Qty Ren               | naining                   | Estado         | Crea                                                                        | ar Cita 🔲             | Actions            |
| rreada<br>11/10/2019 09:12:31                                                                                                    | Solicitud Web<br>173463                                                                                           | Tip<br>EX                                                                  | IORT                                                           | Total Qty<br>12                                                                                  | Qty B<br>1           | Inclued        | Qty Arr                    | ived                                                                                                 | Qty Ren<br>11         | naining                   | Estado         | Gne                                                                         | ar Cita 🗖             | Actions            |
| reada<br>1/10/2019 09:12:31<br>Creade                                                                                                    | Solicitud Web<br>173463<br>Conten-dor                                                                             | Típ<br>EXI<br>Group Code                                                   | io.<br>PORT<br>Tipe                                            | Total Qty<br>17<br>Tamano                                                                        | Qty B<br>1<br>Wnight | Lomm           | Qty Arr<br>Q<br>Revencion  | Nave                                                                                                 | Qty Ren<br>11<br>Tipo | naioing<br>Timeslot Date  | Estado<br>Hora | Grea<br>()<br>Katado                                                        | Crear Cita            | Actions<br>Actions |
| neada<br>11/10/2019 09:12:31<br>Croade<br>01/10/2019 09:12:32                                                                                             | Solicitud Web<br>173463<br>Conten=der<br>HASU1197922                                                              | Tip<br>EXI<br>Group Code<br>173463                                         | XORT<br>Tipe<br>Ingreso                                        | Tetal Qty<br>12<br>Tamane<br>20' - 2251                                                          | Qty 8<br>1<br>Weight | Sooked<br>Lemm | Qty Arr<br>Q<br>Resenction | Nave<br>Nave<br>MARINER<br>9594414                                                                   | Qty Ren<br>11<br>Tipo | naiolog<br>Tuneslot Date  | Estado<br>Hora | Gree<br>L<br>Estado<br>Disponible                                           | Ermar Gita            | Actions<br>Actions |
| reado<br>1/10/2019 09:12:31<br>Creado<br>01/10/2019 09:12:32<br>01/10/2019 09:12:32                                                                       | Solicitud Web<br>173463<br>Conteniiider<br>HASU1197922<br>MRKD6749793                                             | Tip<br>EX<br>Group Code<br>173463                                          | io<br>PORT<br>Tipo<br>Ingreso<br>Ingreso                       | Tetal Qty<br>12<br>Tamane<br>20' - 22G1<br>20' - 22G1                                            | Qty B<br>1<br>Waight | Lomm           | Qty Arr<br>D<br>Resenction | Nave<br>MARINER<br>9694414<br>MARINER<br>9694414                                                     | Qty Ren<br>11<br>Tipo | naining<br>Timesler, Date | Estado         | Cree<br>E<br>Pizzado<br>Pisponible<br>Disponible                            | Creat Cite            | Actions<br>Actions |
| reado<br>17/10/2019 09:12:31<br>Crisado<br>01/10/2019 09:12:32<br>01/10/2019 09:12:32<br>01/10/2019 09:12:32                                              | Solicitud Web<br>173463<br>Conteniiider<br>HASU1197922<br>MRKU6749793<br>MRKU7729560                              | Tip<br>EX<br>Group Code<br>173463<br>173463<br>173463                      | NORT<br>Tipo<br>Ingreso<br>Ingreso<br>Ingreso                  | Tetal Qty<br>12<br>Tamuñe<br>20' - 2261<br>20' - 2261<br>20' - 2261                              | Qty 8<br>1<br>Weight | Eermin         | Qty Arr<br>Q               | Navo<br>MARINER<br>9694414<br>MARINER<br>9694414<br>MARINER<br>9694414                               | Qty Ren<br>11<br>Tipo | Timesfor Date             | Estado         | Electronic Contractors<br>Restandio<br>Disponible<br>Disponible             | or Cita<br>Crear Cita | Actions            |
| reado<br>1/10/2019 09:12:11<br>Creado<br>01/10/2019 09:12:12<br>01/10/2019 09:12:12<br>01/10/2019 09:12:12<br>01/10/2019 09:12:12                         | Solicitud Web<br>173463<br>Contenester<br>HASU1197922<br>MRKU6749793<br>MRKU6749793<br>MRKU8745969                | Tip<br>E35<br>Gireup Code<br>173463<br>173463<br>173463<br>173463          | or<br>PORT<br>Tipe<br>Ingreso<br>Ingreso<br>Ingreso            | Tetal Qty<br>12<br>Tamarie<br>20' - 2261<br>20' - 2261<br>20' - 2261<br>20' - 2261               | Qty B<br>1<br>Weight | Lomm           | Qty Arr<br>0<br>Retencion  | Nave<br>Nave<br>MARINER<br>9694414<br>MARINER<br>9694414<br>MARINER<br>9694414                       | Qty Ren<br>11<br>Tipo | Translet Date             | Estado         | Gree<br>Pastado<br>Pisponible<br>Disponible<br>Disponible                   | Drear Site            | Actions Actions    |
| reads<br>11/10/2019 09:12:11<br>Creade<br>01/10/2019 09:12:12<br>01/10/2019 09:12:12<br>01/10/2019 09:12:12<br>01/10/2019 09:12:12<br>01/10/2019 09:12:32 | Solicitud Web<br>173463<br>Conteniiider<br>HASU1197922<br>MRKU6749793<br>MRKU8749793<br>MRKU8375368<br>MRKU849263 | Tip<br>EX0<br>Greup Code<br>173463<br>173463<br>173463<br>173463<br>173463 | or<br>XORT<br>Tipe<br>Ingreso<br>Ingreso<br>Ingreso<br>Ingreso | Tetal Qty<br>12<br>Tamarie<br>20' - 2261<br>20' - 2261<br>20' - 2261<br>20' - 2261<br>20' - 2261 | Qty 6                | Lemm           | Qty Arr<br>Q               | Nave<br>Nave<br>MARINER<br>9694414<br>MARINER<br>9694414<br>MARINER<br>9694414<br>MARINER<br>9694414 | Qty Ren<br>11<br>Tipo | Traveslot IJale           | Estado         | Example<br>Research<br>Disponible<br>Disponible<br>Disponible<br>Disponible | I Crear Site          | Actions            |

| istado de Co       | ontenedore    | 5                |           |             |      |               |                |                           | CSV   | Correolmprim |      |            |            |          |
|--------------------|---------------|------------------|-----------|-------------|------|---------------|----------------|---------------------------|-------|--------------|------|------------|------------|----------|
| Nave               | Todos         |                  |           |             |      |               |                |                           |       |              |      |            |            |          |
| Тіро               | Seleccio 🔻    |                  |           |             |      |               |                |                           |       |              |      |            |            |          |
| Estado             | No disponible | 🗹 Disponible par | a agendar | Confirm     | mado | Z Pendit      | nte o Error    | 🗹 Cjea                    |       |              |      |            |            |          |
| Texto              | Buscar texto  |                  |           |             |      |               |                | Buscar                    | Þ     |              |      |            |            |          |
| Agregar            |               |                  |           |             |      | Ultima actu   | alizacion: 17/ | '11/19 04:19:21 p.m.      | 0     | Lies Lis     | 1    |            |            |          |
| reado              | Solicitud Wel | b Tipo           | c         | Cant. Total | Ca   | ant. Agendada | Ca             | nt. Arribada              | Cant. | Restante     | Esta | ido Cre    | ar Cita 🔳  | Acciones |
| 2/10/2019 09:45:55 | 171406        | INGRES           | 0 1       |             | 1    |               | 1              |                           | 0     |              |      |            |            | 0        |
| Creado             | Contenedor    | Solicitud Web    | Tipo      | Tamai       | io I | Peso Tipo C   | targa Ret      | ención Nave               | Tipo  | Fecha Cita   | Hora | Estado     | Crear Cita | Acciones |
| 22/10/2019 09:45:5 | 5 CARU2157912 | 171406           | Ingre     | so 20' - 22 | 2G1  |               |                |                           |       |              | 1    | Disponible | .8         | 0        |
| 2/10/2019 09:45:52 | 173517        | INGRES           | 0 8       | 1           | 0    |               | 0              |                           | 8     |              |      |            |            | 0        |
| Creado             | Contenedor    | Solicitud Web    | Tipo      | Tamaño      | Peso | Tipo Carga    | Retención      | Nave                      | Тір   | o Fecha Cita | Hora | Estado     | Crear Cita | Acciones |
| 22/10/2019 09:45:5 | 3 HASU1182631 | 173517           | Ingreso   | 20' - 22G1  |      |               |                | CARSTEN MAERSK<br>9219795 |       |              |      | Disponible |            | ۲        |
| 22/10/2019 09:45:5 | 3 HASU5046660 | 173517           | Ingreso   | 40' - 45G1  |      |               |                | CARSTEN MAERSK<br>9219795 |       |              |      | Disponible |            | 0        |
| 22/10/2019 09:45:5 | 2 MRKU4720759 | 173517           | Ingreso   | 40' - 45G1  |      |               |                | CARSTEN MAERSK<br>9219795 |       |              |      | Disponible |            |          |
| 22/10/2019 09:45:5 | 3 MRKU6076922 | 173517           | Ingreso   | 40' - 45G1  |      |               |                | CARSTEN MAERSK            | 1 T   |              |      | Disponible |            | 0        |

- 3.3. Haga clic en el botón "Agregar".
- 3.4. Seleccione el "Tipo de cita", ya sea "Ingreso" o "Retiro". Ingrese uno o más Números de Solicitud web o contenedores en el cuadro de texto. Ingrese los números uno por línea o separados por una coma o espacio. Puede "Copiar" una lista de números de contenedor de Microsoft Excel y "Pegar" en el cuadro de texto
  Nota: Los números de contenedores no nueden tener más de 11 caracteres alfanuméricos.

Nota: Los números de contenedores no pueden tener más de 11 caracteres alfanuméricos.

3.5. Haga clic en "Agregar" cuando haya terminado de ingresar el o los números de contenedores

#### **Importante**

Se recomienda siempre ingresar números de solicitud web que ya hayan sido tramitados a través de la extranet, de lo contrario los números no serán reconocidos por el sistema.

Se recomienda sólo ingresar números de contenedores para aquellos que no tengan solicitud web, p. ej. Contenedores Storage.

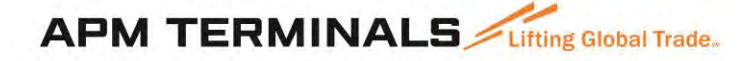

| Nave   | Todos           | *                       |            |                   |        |   |
|--------|-----------------|-------------------------|------------|-------------------|--------|---|
| Тіро   | Seleccio 🔻      |                         |            |                   |        |   |
| Estado | 🗹 No disponible | Disponible para agendar | Confirmado | Pendiente o Error | 🗹 Cita |   |
| Texto  | Buscar texto    |                         |            |                   |        |   |
|        |                 |                         |            |                   | Busca  | r |

| gregar<br>ipo * | Seleccionar •                                                                          |
|-----------------|----------------------------------------------------------------------------------------|
| ontenedores *   | Introduzca el número de contenedor. Uno por linea,<br>separados por coma o un espacio. |
|                 |                                                                                        |
|                 |                                                                                        |

- 3.6. Los resultados de esta acción aparecerán a continuación, incluyendo:
  - La cantidad total de contenedores agregados con éxito, y
  - La cantidad total de contenedores que no se pudieron agregar.

#### **Importante**

Si los contenedores ya han sido agregados anteriormente, el sistema no permite agregarlos de nuevo. Para verificar si los contenedores ya han sido agregados anteriormente, se recomienda utilizar los filtros dispuestos en la lista de contenedores, para buscar por Nave, Tipo (ingreso o retiro), estado del contenedor, o búsqueda por texto.

3.7. Una vez que haya agregado sus contenedores, puede buscar sus contenedores en la "Lista de contenedores".

#### Importante

Mostraremos la última información del contenedor en el momento en que fue agregado. Si los detalles del contenedor cambian después de esto y desea ver la última información en la lista de contenedores, haga clic en el icono "Actualizar" en la Lista de Contenedores.

En la pantalla de agregar, puede ingresar tanto contenedores como solicitudes web. Para ver cómo hacer citas por número de solicitud web, favor consultar la guía de usuario para citas por solicitudes web.

En la lista de contenedores se mostrará un encabezado con información de la solicitud web, incluyendo:

- El número de solicitud web, para el caso de contenedores sin solicitud web, se mostrará como "No Agrupado"
- La cantidad total de contenedores en la solicitud
- La cantidad de contenedores agendada, es decir, aquéllos para los que se ha obtenido cita.
- La cantidad de contenedores que han arribado al terminal.
- La cantidad restante, es decir aquellos que no han sido agendado y no han arribado al terminal.
- El estado de la solicitud

Adicionalmente, por cada solicitud web, se mostrarán los datos de los contenedores asociados a ella:

- Número de contenedor
- Número de solicitud web
- Tipo (Ingreso o Retiro)
- Tipo de Carga (FCL, MTY, REF)
- Retención, que muestra si los contenedores se encuentran bloqueados o liberados.
- Nave, que muestra el nombre y manifiesto de la Nave

- Fecha y hora de la cita (si corresponde)
- Estado (Disponible o no disponible para obtener cita)

| 1000                | -On the Other |                |         | Contract of  | 100     |              |           | a management              | 1000 | -              |      | 13. 200    |            | 10000    |
|---------------------|---------------|----------------|---------|--------------|---------|--------------|-----------|---------------------------|------|----------------|------|------------|------------|----------|
| 22/10/2019 09:45:55 | 171406        | Tipo<br>INGRES | 0 1     | ant. Total   | Ca<br>1 | nt. Agendada | Car<br>1  | nt. Arribada              | Can  | t. Restante    | Esta | do Crea    | r Cita 💻   | Acciones |
| Creado              | Contenedor    | Solicitud Web  | Tipo    | Tamaño       | ) F     | Peso Tipo C  | arga Rete | nción Nave                | Тіро | Fecha Cita     | Hora | Estado     | Crear Cita | Acciones |
| 22/10/2019 09:45:55 | CARU2157912   | 171406         | Ingre   | 50 20' - 220 | 51      |              |           |                           |      |                | (    | Disponible |            | ۲        |
| 22/10/2019 09:45:52 | 173517        | INGRES         | D 8     | 10           | 0       |              | 0         |                           | 8    |                |      |            |            | 0        |
| Creado              | Contenedor    | Solicitud Web  | Тіро    | Tamaño       | Peso    | Tipo Carga   | Retención | Nave                      | Ţ    | ipo Fecha Cita | Hora | Estado     | Crear Cita | Acciones |
| 22/10/2019 09:45:53 | HASU1182631   | 173517         | Ingreso | 20' · 22G1   |         |              |           | CARSTEN MAERSH<br>9219795 | 0    |                |      | Disponible |            | 0        |
| 22/10/2019 09:45:53 | HASU5046660   | 173517         | Ingreso | 40' - 45G1   |         |              |           | CARSTEN MAERSH<br>9219795 | C.   |                |      | Disponible | 8          | 0        |
| 22/10/2019 09:45:52 | MRKU4720759   | 173517         | Ingreso | 40' - 45G1   |         |              |           | CARSTEN MAERSH<br>9219795 | 0    |                |      | Disponible |            | 0        |
| 22/10/2019 09:45:53 | MRKU6076922   | 173517         | Ingreso | 40' - 45G1   |         |              |           | CARSTEN MAERSH<br>9219795 | C.   |                |      | Disponible |            | 0        |
| 22/10/2019 09:45:53 | MRKU9207414   | 173517         | Ingreso | 20' - 22G1   |         |              |           | CARSTEN MAERSH<br>9219795 | 0    |                |      | Disponible |            | ۲        |
| 22/10/2019 09:45:53 | MRSU4043898   | 173517         | Ingreso | 40' - 45G1   |         |              |           | CARSTEN MAERSH<br>9219795 | 0    |                |      | Disponible |            | ٥        |
| 22/10/2019 09:45:53 | TCKU1070301   | 173517         | Ingreso | 20' - 22G1   |         |              |           | CARSTEN MAERSH<br>9219795 | 0    |                |      | Disponible |            | 0        |
| 22/10/2019 09:45:53 | TCKU1234128   | 173517         | Ingreso | 20' - 22G1   |         |              | _         | CARSTEN MAERSH<br>9219795 | ( )  |                |      | Disponible |            | 0        |
| 22/10/2019 10:02:49 | 173522        | RETIRO         | 2       | 5            | 0       |              | 0         |                           | 25   |                |      |            |            | ۲        |
| Creado              | Contenedor    | Solicitud Web  | Tipo    | Tamaño       | Peso    | Tipo Carga   | Retención | Nave                      | τ    | ipo Fecha Cita | Hora | Estado     | Crear Cita | Acciones |
| 22/10/2019 10:02:49 | HASU4061335   | 173522         | Retiro  | 40' - 45G1   |         | General      |           | CARSTEN MAERS<br>9219795  | к    |                |      | Disponible |            | ۲        |
| 22/10/2019 10:02:49 | HASU4287127   | 173522         | Retiro  | 40' - 45G1   |         | General      | •         | CARSTEN MAERS<br>9219795  | к    |                |      | Disponible |            | 0        |
| 22/10/2019 10:02:49 | HASU4390536   | 173522         | Retiro  | 40 - 45G1    |         | General      |           | CARSTEN MAERS             | к    |                |      | Disponible | 8          | 0        |

#### 4. ¿Cómo buscar / editar Contenedores en la lista?

Desde la lista de contenedores, puede - Ver sus contenedores, Agregar o Editar detalles para los Envíos.

#### 4.1. Vaya a "Lista de contenedores"

Ingrese los criterios de búsqueda si es necesario

- Nave
- Tipo
- Estado (Listo, no listo, Confirmado, Pendiente / Error o Manifestado)
- Texto libre (esto activará una búsqueda por cualquiera de las columnas)

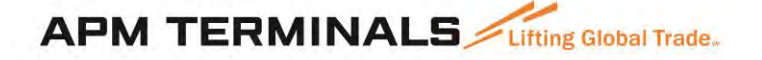

y haga clic en el botón "Buscar" para actualizar su vista de la Lista de contenedores.

| Nave   | Todos           | • |                         |              |                     |        |  |
|--------|-----------------|---|-------------------------|--------------|---------------------|--------|--|
| Тіра   | Seleccio 🔹      |   |                         |              |                     |        |  |
| Estado | V No disponible | • | Disponible para agendar | Z Confirmado | 🗹 Pendiente o Error | 🗹 Cita |  |
| Text   | Buscar texto    |   |                         |              |                     |        |  |

4.2. Esto mostrará una lista de contenedores que coincidan con sus criterios de búsqueda

| NAVE                                                                                                    | Todos 🔹                                                        |                                        |                               |                                   |                                        |                                      |                                                      |                               |                          |                        |                |                                        |            |         |  |
|----------------------------------------------------------------------------------------------------|----------------------------------------------------------------|----------------------------------------|-------------------------------|-----------------------------------|----------------------------------------|--------------------------------------|------------------------------------------------------|-------------------------------|--------------------------|------------------------|----------------|----------------------------------------|------------|---------|--|
| Titor                                                                                                    | Retirar =                                                      |                                        |                               |                                   |                                        |                                      |                                                      |                               |                          |                        |                |                                        |            |         |  |
| Estaño                                                                                                    | Z Handisponitie 🗹                                              | ingentilia                             |                               | a suttername                      | <b>V</b>                               | monten                               | ina 🗹 Dia                                            |                               |                          |                        |                |                                        |            |         |  |
| Tust.                                                                                                    | Buscar texto                                                   | ]                                      |                               |                                   |                                        |                                      |                                                      |                               |                          |                        |                |                                        |            |         |  |
|                                                                                                    |                                                                |                                        |                               |                                   |                                        |                                      |                                                      | Busca                         | NF -                     |                        |                |                                        |            |         |  |
|                                                                                                    |                                                                |                                        |                               |                                   |                                        |                                      |                                                      |                               | -                        |                        |                |                                        |            |         |  |
| A statement of the second second second second second second second second second second second second second s |                                                                |                                        |                               |                                   |                                        |                                      |                                                      |                               |                          |                        |                |                                        |            |         |  |
| Add containers                                                                                                  |                                                                |                                        |                               |                                   | Ultima                                 | actualizaci                          | on: 20/10/19 0                                       | 6:05:35 p.i                   | m. 🧿                     |                        | 20.            |                                        |            |         |  |
| Add containers                                                                                                  | Solicitud Web                                                  | Τίρο                                   | т                             | otal Qty                          | Ultima<br>Qty Book                     | actualizaci<br>ed                    | on: 20/10/19 0<br>Qty Arrived                        | 6:05:35 p.i                   | m. 🧿<br>Ity Rema         | ining                  | Estado         | Crea                                   | Cita 🔳     | Actions |  |
| Add containers<br>reado<br>1/10/2019 10:05:35                                                                   | Solicitud Web<br>173463                                        | Tipe                                   | т<br>0                        | otal Qty                          | Ultima<br>Qty Book<br>1                | actualizaci<br>ed                    | on: 20/10/19 0<br>Qty Arrived<br>0                   | 6:05:35 p.i<br>Q<br>0         | m. 🧿<br>(ty Rema         | ining                  | Estado         | Crear                                  | - Cita 🔳   | Actions |  |
| Add containers<br>reado<br>1/10/2019 10:05:35<br>2/08/2019 22:19:45                                             | Solicitud Web<br>173463<br>171385                              | Tipe<br>IMPORT                         | т<br>0<br>2                   | otal Qty                          | Ultima<br>Qty Book<br>1<br>Q           | actualizaci                          | on: 20/10/19 0<br>Qty Arrived<br>0                   | 6:05:35 p.i<br>9<br>0<br>2    | m. 🧿<br>Ity Rema         | ining                  | Estado         | Crea                                   | - Cita 📕   | Actions |  |
| Add containers<br>reado<br>1/10/2019 10:05:35<br>2/08/2019 22:19:45<br>Creada                                   | Solicitud Web<br>173463<br>171385<br>Contenedor                | Tipo<br>IMPORT<br>Group Code           | Т<br>0<br>2<br>Ттро           | otal Qty<br>Tamaño                | Ultima<br>Qty Book<br>1<br>0<br>Weight | actualizaci<br>ed<br>Comm            | on: 20/10/19 0<br>Oty Arrived<br>0<br>0<br>Retención | 6:05:35 p.i<br>0<br>2<br>Nave | m. 🧿<br>Ity Rema         | Timeslot Date          | Estado<br>Hora | Creat                                  | Crear Cita | Actions |  |
| A00 CONTAINERS<br>reado<br>1/10/2019 10:05:35<br>2/08/2019 22:19:45<br>Creads<br>22/08/2019 22:19:45            | Solicitud Web<br>173463<br>171385<br>Contenedor<br>WHLU0436166 | Tipe<br>IMPORT<br>Group Code<br>171385 | T<br>0<br>2<br>Tipo<br>Retiro | otal Qty<br>Tamaño.<br>20' - 2200 | Ultima<br>Qty Book<br>1<br>0<br>Weight | actualizaci<br>ed<br>Comm<br>General | on: 20/10/19 0<br>Qty Arrived<br>0<br>0<br>Retención | 6:05:35 p.i<br>0<br>2<br>Nave | m. 🧿<br>Ity Rema<br>Tipe | ining<br>Timeslat Date | Estado<br>Hora | Crear<br>Crear<br>Estado<br>Disponible | Cita Cita  | Actions |  |

#### 5. ¿Cómo realizar citas para contenedores específicos?

5.1. Vaya a la lista de contenedores y seleccione los contenedores que desee, luego haga clic en el botón **"Crear Cita".** También puede seleccionar todos los contenedores haciendo clic en la casilla de verificación ubicada en el encabezado de la columna "Cita".

| licto <u>Contenedores</u>                  | Citas                                             |                        |          |            | APN<br>Hor | IT-Callao-Co<br>a local: | ntenedores<br>09:56:0 |                         |         | NALS          |      |                |            |          |
|--------------------------------------------|---------------------------------------------------|------------------------|----------|------------|------------|--------------------------|-----------------------|-------------------------|---------|---------------|------|----------------|------------|----------|
| Listado de Con                             | tenedore                                          | S                      |          |            |            |                          |                       |                         | CSV .   | CorreoImprimi |      |                |            |          |
| Nave To<br>Tipe Se<br>Estado e<br>Texto Bu | odos<br>eleccio *<br>No disponible<br>iscar texto | ▼<br>■ Disponible para | agenidar | Confirma   | ida        | Pendients                | na Error 😴 🗧          | Buscar                  |         |               |      |                |            |          |
| Agregar                                    |                                                   |                        |          |            |            | Ultima actuali:          | tacion: 28/11/        | /19 09:54:21 a.m.       | 0       |               |      |                |            |          |
| Creado                                     | Solicitud We                                      | b Tipo                 | Ca       | nt. Total  | Cant       | . Agendada               | Cant.                 | Arribada                | Cant. R | estante       | Esta | do <u>Crea</u> | r Cita 🔳   | Acciones |
| 25/10/2019 14:58:19                        | 173537                                            | INGRESC                | 6        |            | 0          | -                        | 0                     |                         | 6       |               |      |                |            | 6        |
| Creado                                     | Contenedor                                        | Solicitud Web          | Tipo     | Tamaño     | Peso       | Tipo Carga               | Retención             | Nave                    | Тіро    | Fecha Cita    | Hora | Estado         | Crear Cita | Acciones |
| 25/10/2019 14:58:19                        | CPSU1710376                                       | 173537                 | Ingreso  | 20' - 2200 |            |                          |                       | MSC SHREYA B<br>9778105 |         |               |      | Disponible     |            | 0        |
| 25/10/2019 14:58:19                        | CRXU3282713                                       | 173537                 | Ingreso  | 20' - 2200 |            |                          |                       | MSC SHREYA B<br>9778105 |         |               |      | Disponible     |            | 0        |
| 25/10/2019 14:58:19                        | FSCU3809317                                       | 173537                 | Ingreso  | 20' - 2200 |            |                          |                       | MSC SHREYA B<br>9778105 |         |               |      | Disponible     | 0          | 0        |
| 25/10/2019 14:58:19                        | GESU2134718                                       | 173537                 | Ingreso  | 20' - 2200 |            |                          |                       | MSC SHREYA B<br>9778105 |         |               |      | Disponible     |            | 0        |
| 25/10/2019 14:58:19                        | GLDU5254816                                       | 173537                 | Ingreso  | 20' - 2200 |            |                          |                       | MSC SHREYA B<br>9778105 |         |               |      | Disponible     | 0          | 0        |
| 25/10/2019 14:58:19                        | HLXU3262937                                       | 173537                 | Ingreso  | 20' - 2200 |            |                          |                       | MSC SHREYA B<br>9778105 |         |               |      | Disponible     |            | 0        |
| 5/10/2019 15:00:59                         | 173542                                            | RETIRO                 | 4        |            | 0          |                          | 0                     |                         | 4       |               |      |                |            | 0        |
| Creado                                     | Contenedor                                        | Solicitud Web          | Tipo     | Tamaño     | Peso       | Tipo Carga               | Retención             | Nave                    | Tipo    | Fecha Cita    | Hora | Estado         | Crear Cita | Acciones |
| 25/10/2019 15:00:59                        | FSCU4779942                                       | 173542                 | Retiro   | 40' - 42G0 |            | General                  |                       | MSC SHREYA B            |         |               |      | Disponible     | 2          | 0        |
| 25/10/2019 15:00:59                        | NYKU8483814                                       | 173542                 | Retiro   | 40' - 42G0 |            | General                  |                       | MSC SHREYA B            | 1       |               |      | Disponible     |            | 0        |
| 25/10/2019 15:00:59                        | SEGU5962768                                       | 173542                 | Retiro   | 40' - 42G0 |            | General                  |                       | MSC SHREYA B            | -       |               |      | Disponible     | 0          | 0        |
| 25/10/2019 15:00:59                        | TCLU4699321                                       | 173542                 | Retiro   | 40' - 42G0 |            | General                  |                       | MSC SHREYA B            |         |               |      | Disponible     | 0          | 0        |
| 7/11/2019 10:23:39                         | 269868                                            | RETIRO                 | 8        |            | 0          |                          | 0                     |                         | 8       |               |      | 0              | 1          | 0        |
| Creado                                     | Contenedor                                        | Solicitud Web          | Тіро     | Tamaño     | Peso       | Tipo Carga               | Retención             | Nave                    | Тіро    | Fecha Cita    | Hora | Estado         | Crear Cita | Acciones |
| 27/11/2019 10:23:39                        | MEDU4422964                                       | 269868                 | Retiro   | 40' - 4510 |            | General                  |                       | MSC CAPELLA             |         |               |      | Disponible     |            | 0        |
| 27/11/2019 10:23:39                        | MEDU4429383                                       | 269868                 | Retiro   | 40' - 4510 |            | General                  |                       | MSC CAPELLA<br>9465289  |         |               |      | Disponible     | 11         | 0        |
| 27/11/2019 10:23:39                        | MEDU8132109                                       | 269868                 | Retiro   | 40' - 4510 |            | General                  |                       | MSC CAPELLA<br>9465289  |         |               |      | Disponible     | 0          | 0        |
| 27/11/2019 10:23:39                        | MEDU8395759                                       | 269868                 | Retiro   | 40' - 4510 |            | General                  |                       | MSC CAPELLA<br>9465289  |         |               |      | Disponible     |            | 0        |
| 27/11/2019 10:23:39                        | MEDU9361537                                       | 269868                 | Retiro   | 40' - 4510 |            | General                  |                       | MSC CAPELLA             |         |               |      | Disponible     | 0          | 0        |
| 27/11/2019 10:23:39                        | MEDU9470121                                       | 269868                 | Retiro   | 40' - 4510 |            | General                  |                       | MSC CAPELLA             |         |               |      | Disponible     |            | 0        |

#### Importante

Si el contenedor se muestra como **"No disponible"**, esto indica que no podrá reservar una cita para ese contenedor. Esto puede darse porque el contenedor no cuenta con la información mínima requerida para poder reservar una cita.

Para ver los últimos detalles de todos sus contenedores, haga clic en el icono "Actualizar" o puede actualizar los detalles de cada contenedor haciendo clic en el botón Acción y luego seleccionando la opción "Actualizar detalles"

Cabe mencionar que los controles actuales se mantienen: Esto quiere decir que, pese a que pueda reservar una cita sin haber pagado el servicio, por ejemplo, esto no asegura la recepción del transportista en la balanza. Usted deberá asegurarse de regularizar tanto sus pagos como la documentación aduanera correspondiente antes de enviar el contenedor al terminal y/o enviar su camión para retiro, pues de no hacerlo, el transportista será rechazado al ingreso y no podrá acceder al terminal.

5.2. Sus contenedores disponibles se enumerarán a la izquierda. Para realizar una cita de un contenedor en una hora, simplemente haga clic en el contenedor, el sistema mostrará automáticamente las horas donde se puede reservar ese contenedor.

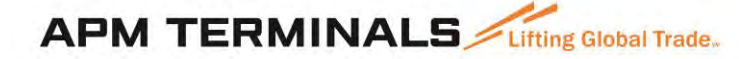

Volver

Agendar citas de Contenedores

| . Seleccionar Contened   | dor                |             | 2. Se | eleccio  | nar | Cita         |            |            |            |   |
|--------------------------|--------------------|-------------|-------|----------|-----|--------------|------------|------------|------------|---|
| Retirar                  |                    |             | 0     | 23       |     | jue. 28/11   | vie. 29/11 | sáb. 30/11 | dom. 01/12 | • |
| Contenedor Tamaño Peso T | ipo Carga Ubicació | n Retención |       |          |     |              |            |            |            |   |
| FSCU4779942 40' G        | General            | •           |       | GEN ST   | o   |              |            |            |            |   |
| YKU8483814 40'           | Seneral            |             | Hora  | -        | Cit | as de Retiro | _          | Citas d    | e Ingreso  |   |
| 42G0                     |                    |             | 10    | Seleccio | nar | 4            |            |            | 10         |   |
|                          |                    |             | 11    | Seleccio | nar | 4            |            |            | 10         |   |
|                          |                    |             | 12    | Seleccio | nar | 2            |            |            | б          |   |
|                          |                    |             | 13    | Seleccio | nar | 2            |            |            | 6          |   |
|                          |                    |             | 14    | Seleccio | nar | 2            |            |            | 6          |   |
|                          |                    |             | 15    | Seleccio | nar | 2            |            |            | 6          |   |
| ngresar                  |                    |             | 16    | Seleccio | nar | 2            |            |            | 6          |   |
| ontonodor Tamaño         | Poro Tino          | Carga       | 17    | Seleccio | nar | 2            |            |            | 6          |   |
| PSII1710376 20'          | reso npo           | Carga       | 18    | Seleccio | nar | 9            |            |            | 30         |   |
| 2200                     |                    |             | 19    | Seleccio | nar | 2            |            |            | 6          |   |
| RXU3282713 2200          |                    |             | 20    | Seleccio | nar | 2            |            |            | 5          |   |
|                          |                    |             | 21    | Seleccio | nar | 2            |            |            | 6          |   |
|                          |                    |             | 22    | Seleccio | nar | 2            |            |            | 6          |   |
|                          |                    |             | 23    | Seleccio | nar | 2            |            |            | 6          |   |

Podrá hacer múltiples citas para múltiples fechas y horas, pero siempre debe seleccionar un contenedor y una hora a la vez.

La primera vez que seleccione un contenedor y asigne una hora, el botón de confirmar se activa y un reloj temporizador comenzará a correr, lo que le dará un tiempo para finalizar su transacción. Le recomendamos presionar "Confirmar" antes de que el tiempo culmine, aunque no haya hecho todas las citas requeridas, ya que el sistema le permitirá volver a esta pantalla y continuar haciendo citas si lo requiere.

NOTA: No podrá agregar más contenedores cuando una hora haya alcanzado su límite.

5.3. Haga clic en la hora para reservar el contenedor.

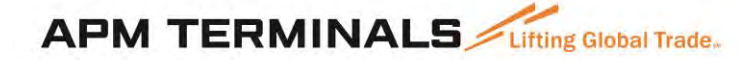

Volver

Agendar citas de Contenedores

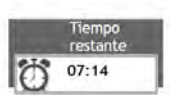

Citas Agendadas (4) Crear 1. Seleccionar Contenedor 2. Seleccionar Cita Retirar 0 23 4 vie. 29/11 sáb. 30/11 dom. 01/12 ۲ Todos sus contenedores han sido agendados. GEN STO 12 6 6 13 6 6 14 6 6 15 6 6 16 6 6 17 6 6 18 28 29 Ingresar FSCU4779942 40', General 💻 CPSU1710376 20' -Todos sus contenedores han sido agendados. 19 6 6 20 6 4 CRXU3282713 20' -21 6 6 22 5 6 NYKU8483814 40', General -23 6 6 -Confirmar Descargo de Responsabilidad | Privacidad | Política de Reembolso | Términos y Condiciones | © 2010 1-Stop Connections Pty Ltd A.B.N. 58 102 573 544

5.4. La pantalla de reserva también tiene una "Barra de Calendario" que le permite reservar contenedores para múltiples fechas

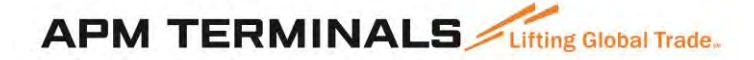

Volver Agendar citas de Contenedores 07:14 Citas Agendadas (4) Crear 1. Seleccionar Contenedor 2. Seleccionar Cita Retirar 0 23 4 vie. 29/11 sáb. 30/11 dom. 01/12 . Todos sus contenedores han sido agendados. GEN STO 12 6 6 13 6 6 14 6 6 15 6 6 16 6 6 17 6 6 18 28 29 Ingresar FSCU4779942 40', General 💻 CPSU1710376 20' -Todos sus contenedores han sido agendados. 19 6 6 20 6 4 CRXU3282713 20' -21 6 6 22 5 6 NYKU8483814 40', General -23 6 6 . Confirmar Descargo de Responsabilidad | Privacidad | Política de Reembolso | Términos y Condiciones | © 2010 1-Stop Connections Pty Ltd A.B.N. 58 102 573 544

5.5. Para confirmar sus reservas, haga clic en "Confirmar" para completar el proceso de reserva.

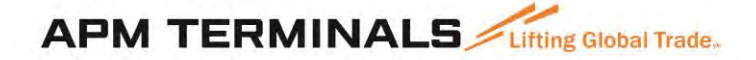

Volver

Agendar citas de Contenedores

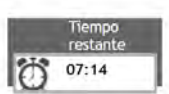

Citas Agendadas (4) Crear 2. Seleccionar Cita 1. Seleccionar Contenedor Retirar 0 23 4 vie. 29/11 sáb. 30/11 dom. 01/12 . Todos sus contenedores han sido agendados. GEN STO 12 6 6 13 6 6 14 6 6 15 6 6 16 6 6 17 6 6 18 28 29 Ingresar FSCU4779942 CPSU1710376 20' -40', General Todos sus contenedores han sido agendados. 19 6 6 20 6 4 CRXU3282713 20' -21 6 6 22 5 6 NYKU8483814 40', General 23 6 6 Confirmar Descargo de Responsabilidad | Privacidad | Política de Reembolso | Términos y Condiciones | © 2010 1-Stop Connections Pty Ltd A.B.N. 58 102 573 544

#### Importante

Una vez que comience a hacer sus citas por número de contenedor específico, no podrá hacer citas para números de solicitud web y deberá agendar todas las citas para esa solicitud web con número de contenedor específico, es decir, no podrá agendar citas sin número de contenedor.

5.6. Puede revisar la lista de citas realizadas en la pestaña "Citas reservadas". Las citas también se pueden confirmar desde esta pestaña.

|    |                                                                    |                                         |                                                    |            |                                                         |                    |             |                                                                              |            | IQ     | 07:00 |
|----|--------------------------------------------------------------------|-----------------------------------------|----------------------------------------------------|------------|---------------------------------------------------------|--------------------|-------------|------------------------------------------------------------------------------|------------|--------|-------|
| ır | Citas Agendac                                                      | das (4)                                 |                                                    |            |                                                         |                    |             |                                                                              |            |        |       |
|    | List of re                                                         | serve                                   | d slots                                            | 5          |                                                         |                    |             |                                                                              |            |        |       |
|    |                                                                    |                                         |                                                    |            |                                                         | have               |             |                                                                              |            |        |       |
|    | Para mante<br>temporizad                                           | ener su<br>lor                          | s slots re                                         | eservados, | simplemente                                             | naga c             | inc en cont | irmar antes de que se                                                        | e agote el |        |       |
|    | Para mante<br>temporizad<br>Fecha cita                             | ener su<br>lor<br>Hora                  | s slots re                                         | Ubicación  | Contenedor                                              | Tipo               | Retención   | Nave                                                                         | elDO Pin   | Remove |       |
|    | Para mante<br>temporizad<br>Fecha cita<br>28/11/2019               | ener su<br>lor<br>Hora<br>18            | s slots re<br>Tipo<br>Ingreso                      | Ubicación  | Contenedor<br>CPSU1710376                               | Tipo<br>GEN        | Retención   | Nave<br>MSC SHREYA B 9778105                                                 | elDO Pin   | Remove |       |
|    | Para mante<br>temporizad<br>Fecha cita<br>28/11/2019<br>28/11/2019 | ener su<br>lor<br>Hora<br>18<br>20      | s slots re<br>Tipo<br>Ingreso<br>Ingreso           | Ubicación  | Contenedor<br>CPSU1710376<br>CRXU3282713                | Tipo<br>GEN<br>GEN | Retención   | Nave<br>MSC SHREYA B 9778105<br>MSC SHREYA B 9778105                         | elDO Pin   | Remove |       |
|    | Para mante<br>temporizad<br>28/11/2019<br>28/11/2019<br>28/11/2019 | ner su<br>dor<br>Hora<br>18<br>20<br>18 | s slots re<br>Tipo<br>Ingreso<br>Ingreso<br>Retiro | Ubicación  | Contenedor<br>CPSU1710376<br>CRXU3282713<br>FSCU4779942 | Tipo<br>GEN<br>GEN | Retención   | Nave<br>MSC SHREYA B 9778105<br>MSC SHREYA B 9778105<br>MSC SHREYA B 9778105 | elDO Pin   | Remove |       |

- 5.7. Una ventana emergente mostrará un resumen de las citas confirmadas. Desde aquí, se puede:
  - "Continuar reservando" para reservar los contenedores restantes (si no asignó citas para todos los contenedores anteriores) o
  - "Ir a la lista de contenedores" para seleccionar más contenedores para reservar o
  - "Ir a la Lista de citas" para revisar las reservas realizadas

| lesumen (<br>Aqui hay una | de Cit | sus citas          |             |              |         |           | Ultima ac<br>AM | CSV Ct<br>tualizacion: 28 | streo Electron<br>8/11/2019 10: |            |
|---------------------------|--------|--------------------|-------------|--------------|---------|-----------|-----------------|---------------------------|---------------------------------|------------|
| Fecha cita                | Hora   | Tipo de carga Núme | ero de Cita | id. Cita VBS | Tipo    | Ubicación | Solicitud Web   | Contenedor                | Retención                       | Nave       |
| 28/11/2019                | 18     | GEN                |             | 2818137490   | Retiro  | G         | 173542          | FSCU4779942               | •                               | 19SHRFA937 |
| 28/11/2019                | 22     | GEN                |             | 2822183508   | Retiro  | G         | 173542          | NYKU8483814               | •                               | 195HRFA937 |
| 28/11/2019                | 18     | GEN                | -           | 2818E73370   | Ingreso | Ģ         | 173537          | CP5U1710376               |                                 | 19SHRFA937 |
| 28/11/2019                | 20     | GEN                |             | 2820E78274   | Ingreso | G         | 173537          | CRXU3282713               |                                 | 195HRFA937 |

Puede ver todas sus reservas confirmadas en la pantalla **Lista de citas** y, si es necesario, editar y confirmar sus citas desde allí.

| Tipo<br>Estado                           |                | Tod                                    |              | /19                        | 23 Ho                        | ra                                        | Todo                       | s 🔻                                              |        |                  |              |                   |                               |       |
|------------------------------------------|----------------|----------------------------------------|--------------|----------------------------|------------------------------|-------------------------------------------|----------------------------|--------------------------------------------------|--------|------------------|--------------|-------------------|-------------------------------|-------|
| Estado                                   |                |                                        | os 🔻         |                            |                              |                                           |                            |                                                  |        |                  |              |                   |                               |       |
|                                          |                | Tod                                    | os           |                            |                              |                                           |                            |                                                  |        |                  |              |                   |                               |       |
|                                          |                |                                        |              |                            |                              | Bus                                       | scar                       |                                                  |        |                  |              |                   |                               |       |
|                                          |                |                                        |              |                            |                              |                                           |                            |                                                  |        |                  |              |                   |                               |       |
| etalle                                   | s de b         | oúsqueda 🕻                             | Editar b     | púsqueda                   |                              |                                           |                            |                                                  |        |                  |              |                   |                               |       |
| ompañía                                  | ANTAR          | ES ADUANAS S.                          | A.C. Fe      | cha Desde                  | Fecha: 2                     | 8/11/19,0                                 | Fecha Hasta                | a Fecha: 28/11/19, 23                            |        |                  |              |                   |                               |       |
| itas                                     |                |                                        |              |                            |                              |                                           |                            |                                                  |        | 12               | <b>E</b>     |                   |                               |       |
| reas                                     |                |                                        |              |                            |                              |                                           |                            |                                                  |        | Correol          | mprim        |                   |                               |       |
| Citas                                    |                |                                        |              |                            |                              |                                           |                            |                                                  |        | O Actua          | alizar       |                   |                               |       |
| Citas                                    |                |                                        |              |                            |                              |                                           |                            |                                                  |        |                  |              |                   |                               |       |
|                                          |                |                                        | 1.00         | Sec. A                     |                              |                                           | 0163                       |                                                  |        |                  |              | Tipo              |                               |       |
| echa<br>ita                              | Hora           | Id. Cita VBS                           | Código<br>QR | Número<br>de Cita          | Tipo                         | Estado                                    | Solicitud<br>Web           | Contenedor                                       | Placa  | Expira E<br>el C | Editar Reten | er de<br>carga    | Nombre<br>Pool                | Acció |
|                                          |                | -                                      |              |                            |                              |                                           |                            |                                                  |        |                  |              |                   |                               |       |
|                                          |                |                                        |              |                            |                              |                                           |                            |                                                  |        |                  |              |                   |                               |       |
|                                          |                |                                        | - 21         |                            |                              |                                           |                            |                                                  |        |                  |              |                   |                               |       |
|                                          |                |                                        |              |                            |                              |                                           |                            |                                                  |        |                  |              |                   |                               |       |
|                                          |                | -                                      |              | -                          | -                            | Sec. at                                   | _                          |                                                  | _      |                  |              |                   |                               |       |
| 8/11/19                                  | 18             | 2818E73370                             |              | 442340                     | Ingreso                      | <u>Manifestado</u>                        | 173537                     | CPSU1710376                                      | 000000 |                  |              | GEN               | General                       | 0     |
| 8/11/19                                  | 18<br>18       | 2818E73370<br>2818I37490               |              | 442340<br>442338           | Ingreso<br>Retiro            | <u>Manifestado</u><br><u>Manifestado</u>  | 173537<br>173542           | CPSU1710376<br>FSCU4779942<br>GEN                | 000000 |                  |              | GEN<br>GEN        | General<br>General            | 0     |
| 8/11/19<br>8/11/19                       | 18<br>18       | 2818E73370<br>2818I37490               |              | 442340<br>442338           | Ingreso<br>Retiro            | <u>Manifestado</u><br><u>Manifestado</u>  | 173537<br>173542           | CPSU1710376<br>FSCU4779942<br>GEN                | 000000 | 1<br>            |              | GEN<br>GEN        | General<br>General            | 0     |
| 8/11/19<br>8/11/19<br>8/11/19            | 18<br>18<br>20 | 2818E73370<br>2818I37490<br>2820E78274 |              | 442340<br>442338<br>442341 | Ingreso<br>Retiro            | Manifestado<br>Manifestado<br>Manifestado | 173537<br>173542<br>173537 | CPSU1710376<br>FSCU4779942<br>GEN<br>CRXU3282713 | 000000 |                  |              | GEN<br>GEN<br>GEN | General<br>General<br>General | 0     |
| 8/11/19<br>8/11/19<br>8/11/19<br>8/11/19 | 18<br>18<br>20 | 2818E73370<br>2818I37490<br>2820E78274 |              | 442340<br>442338<br>442341 | Ingreso<br>Retiro<br>Ingreso | Manifestado<br>Manifestado<br>Manifestado | 173537<br>173542<br>173537 | CPSU1710376<br>FSCU4779942<br>GEN<br>CRXU3282713 | 000000 |                  |              | GEN<br>GEN<br>GEN | General<br>General<br>General | 0     |
| 28/11/19<br>28/11/19<br>28/11/19         | 18<br>18<br>20 | 2818E73370<br>2818I37490<br>2820E78274 |              | 442340<br>442338<br>442341 | Ingreso<br>Retiro<br>Ingreso | Manifestado<br>Manifestado<br>Manifestado | 173537<br>173542<br>173537 | CPSU1710376<br>FSCU4779942<br>GEN<br>CRXU3282713 | 000000 |                  |              | GEN<br>GEN<br>GEN | General<br>General<br>General | 0     |

En la lista de citas usted podrá:

- Verificar el estado de la cita. Cuando las citas se encuentran en estado Manifestado, es porque han sido confirmadas por el terminal. Mientras las citas no se encuentren en este estado, no se podrá acceder al terminal.
- Imprimir sus códigos QR, los que le permitirán el escaneo al ingreso del terminal.
   Simplemente haga click en la columna código QR y el sistema desplegará tu ticket de acceso.

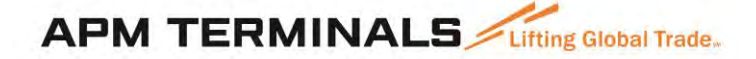

|                                                                                                    |                       |          |              |               | Correo Imprimir<br>Electrónico                                |
|----------------------------------------------------------------------------------------------------|-----------------------|----------|--------------|---------------|---------------------------------------------------------------|
|                                                                                                    | APN                   | Litting  | Global Trade | 5             | MANTENGA ESTE CÓDIGO DE BARRAS<br>FIRMEMENTE CONTRA EL LECTOR |
| PASE DE ACO<br>Fecha y Hora:<br>jue, nov 28, 20<br>Placa:<br>000000<br>Conductor:<br>Compañía:<br>ANTARES ADUAN<br>Citas: | 19 desde<br>NAS S.A.C | 0600 a 0 | 700          | 442323        |                                                               |
| Id. Cita VBS                                                                                                    | Tipo                  | Carga    | Contenedor   | Solicitud Web |                                                               |
|                                                                                                    |                       | 051      |              | 1725.12       |                                                               |

- Modificar sus citas, ya sea para cancelarla o reagendarla. Para ello debe hacer click en el "ID Cita VBS" lo que mostrará una pantalla como la siguiente:

| Builder Cital Mustar<br>Cital Disorth                                                                                                    | Süsqueda Avanzada                                                                                                    |                                         |
|----------------------------------------------------------------------------------------------------|----------------------------------------------------------------------------------------------------|-----------------------------------------|
| Fear                                                                                                    | echa: 28/11/19                                                                                                    |                                         |
| Tipu                                                                                                    | Todae +                                                                                                    |                                         |
| Exactly 1                                                                                                    | To                                                                                                    | 0                                       |
| Detalles de búsqued                                                                                                    | Detalles de la Cita<br>a Ingreso Nro 2820E78274 Fecha 28/11/2019 Hora 20 Estado Confirm                                                                                                    | imprim nado                             |
| Detalles de la Cita       Ingreso     Nro 2820E78274     Fecha 28/11/2019     Hora 20     Estado Confirmado       Número de contenedor     CRXU3282713     •       Longitud     •     •       Vsl / Voy     Notificación de Estado de Zona • |                                                                                                    |                                         |
| Citas                                                                                                    | Longitud *                                                                                                    |                                         |
|                                                                                                    | Jueda     Ingreso     Nro 2820E78274     Fecha 28/11/2019     Hora 20     Estado Confirmado       DUANAS     Número de contenedor     CRXU3282713     •       Longitud "     •     •       Vst / Voy     Notificación de Estado de Zona •       Tipo de Carga     •       Leno / Vacío "     •       ISO     2200 |                                         |
|                                                                                                    | Tipo de Carga 🔻                                                                                                    |                                         |
| Citas                                                                                                    | Lleno / Vacio *                                                                                                    |                                         |
|                                                                                                    | ISO 2200<br>Peso Declarado                                                                                                    |                                         |
| Facha                                                                                                    | Retención Clear                                                                                                    |                                         |
| cita Hora Id, Cita V                                                                                                    | 85 Placa del Camión 🔹                                                                                                    |                                         |
| 28/11/19 04 2804E468                                                                                                    | Truck Driver                                                                                                    |                                         |
| 28/11/19 06 <u>2806E325</u>                                                                                                    | 79 Update Masurar                                                                                                    | Cancelar Cantinue                       |
| 28/11/19 06 280614894                                                                                                    | El Terminal no hace ninguna representación y no da garantías en cuanto a la exactitud de esta información seg<br>sesión. Cuando guarda esta cita, indica que cumple con esos Términos                                                                                                    | ún los Térmínos que aparecen al iniciar |
| 28/11/19 18 2818E733                                                                                                    | 70                                                                                                    |                                         |
| 28/11/19 18 281813749                                                                                                    | Previo<br>80                                                                                                    | Siguiente                               |
| Z8/11/19 18 <u>Z8181984</u>                                                                                                    | 13 88 442332 Retiro Manifestado 173543 173543 000000                                                                                                    | GEN General                             |
| 28/11/19 20 <u>2820E782</u>                                                                                                    | Z4 28 442341 Ingresu Manifestado 173537 CRXU3282713 D00000                                                                                                    | GEN Génerál 🔘                           |
| 28/11/19 20 <u>2820E946</u>                                                                                                    | 36 88 442333 Ingreso Manifestado 173536 173536 D00000                                                                                                    | GEN General 🛞                           |
| 28/11/19 22 282218350                                                                                                    | 18 5 442339 Retiro <u>Manifestado</u> 173542 NYKU8483814 000000                                                                                                    | GEN General 💮                           |

#### 6. Reglas de negocio de validación

Hay varias razones por las que no se podría confirmar con éxito un contenedor en una hora. Esto podría deberse a alguna de las siguientes razones:

- El número de contenedor ya se ha utilizado (es decir, reservado o manifestado)
- No se puede reservar un contenedor IMO fuera de la fecha / hora de recepción y corte de IMO.
- No se puede reservar un retiro antes de la disponibilidad o fecha / hora de recepción
- No se puede reservar una entrega después de la fecha / hora límite de exportación (Cut off de la nave)
- La nave no está disponible para recibir importaciones ya que no hay fecha de disponibilidad de recepción o importación.
- La nave no está disponible para recibir exportaciones ya que no hay una fecha de corte.
- No hay más espacios disponibles para ese tipo de contenedor. El terminal puede establecer límites para ciertos contenedores.

### APM TERMINALS Lifting Global Trade.

• El contenedor no tiene todos los campos obligatorios.

#### 7. ¿Cómo crear una cita con Solicitudes Web?

La siguiente funcionalidad es útil para usuarios que no conocen los números de contenedor.

El sistema VBS le permitirá crear una cita con un número de solicitud web y confirmar el número de contenedor al ingreso del terminal. Dependiendo del terminal, existen ciertos datos mínimos para considerar una solicitud web como válida.

Esta característica se aplica a Ingresos y Retiros. Para hacer una cita utilizando la solicitud web, siga los siguientes pasos.

7.1. Vaya a la lista de Contenedores y haga clic en el botón "Agregar".

Listado de Contenedores

|         |               |                         |            |                       | CS                       | V CorreoImprim |
|---------|---------------|-------------------------|------------|-----------------------|--------------------------|----------------|
| Nave    | Todos         | -                       |            |                       |                          |                |
| Тіро    | Seleccio 🔻    |                         |            |                       |                          |                |
| Estado  | No disponible | Disponible para agendar | Confirmado | Pendiente o Error     | 🗹 Cita                   |                |
| Texto   | Buscar texto  |                         |            |                       |                          |                |
|         |               |                         |            |                       | Buscar                   |                |
|         |               |                         |            |                       |                          |                |
| Agregar |               |                         |            | Ultima actualizacion: | 28/11/19 10:06:17 a.m. ଠ |                |

7.2. Luego, seleccione Tipo de cita- Retiro o Ingreso, y agregue sus números de solicitud web. Haga clic en "Agregar" una vez terminado.

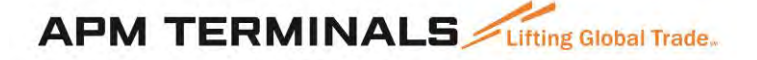

| ipo *          | Seleccionar 🔻                                                                          |
|----------------|----------------------------------------------------------------------------------------|
| Contenedores * | Introduzca el número de contenedor. Uno por línea,<br>separados por coma o un espacio. |
|                |                                                                                        |
|                | Agregal                                                                                |
|                |                                                                                        |

Una vez que haya cargado con éxito las solicitudes web, estas aparecerán como Disponibles o No disponibles en la lista de contenedores.

#### Importante

Mostraremos la última información de la solicitud web en el momento en que fue agregado. Si los detalles de la solicitud web cambian después de esto y desea ver la última información en la lista de contenedores, haga clic en el icono "Actualizar" en la Lista de Contenedores.

En la pantalla de agregar, puede ingresar tanto contenedores como solicitudes web. Para ver cómo hacer citas por número de contenedor, favor consultar la guía de usuario para citas por número de contenedores.

**Nota:** dependiendo de cada instalación, estos contenedores pueden tener que estar en la lista de Contenedores por un período de tiempo antes de que la reserva esté disponible.

7.3. Para reservar y confirmar estas solicitudes web, simplemente seleccione los encabezados con los números de solicitud web desde la lista y haga clic en "**Crear Cita**".

| istado de Co        | ontenedore                        | S             |            |               |      |              |                 |                           | CSV (   | Correctmprim |         |            |            |          |
|---------------------|-----------------------------------|---------------|------------|---------------|------|--------------|-----------------|---------------------------|---------|--------------|---------|------------|------------|----------|
| HEVE                | Todos                             | -             |            |               |      |              |                 |                           |         |              |         |            |            |          |
| Tipo                | Seleccio *                        |               |            |               |      |              |                 |                           |         |              |         |            |            |          |
| Estado              | <ul> <li>No-disponible</li> </ul> |               | ra agendar | Confirm       |      | Pendie       | nte o Emor      | Citta                     |         |              |         |            |            |          |
| Tesuto              | Buscar texto                      |               | a agenant  |               |      |              |                 |                           |         |              |         |            |            |          |
|                     |                                   |               |            |               |      |              |                 | Buscar                    |         |              |         |            |            |          |
| Agregar             |                                   |               |            |               |      | Ultima actu  | alizacion: 17/1 | 1/19 05:02:17 p.m.        | 0       | Crear Cita   |         |            |            |          |
| Ireado              | Solicitud We                      | b Tipo        | C          | Cant. Total   | Car  | nt. Agendada | Can             | t. Arribada               | Cant. R | estante      | Estad   | o Cre      | ar Cita 📕  | Acciones |
| 2/10/2019 09:45:55  | 171406                            | INGRES        | 50 1       | U             | 1    |              | 1               |                           | 0       |              |         | 2          | 8          | ٢        |
| Creado              | Contenedor                        | Solicitud Web | Tipo       | Tamaño        | P    | eso Tipo (   | arga Reter      | nción Nave                | Tipo Fe | cha Cita 🕴   | Hora Es | tado       | Crear Cita | Acciones |
| 22/10/2019 09:45:55 | CARU2157912                       | 171406        | Ingre      | eso 20' - 220 | i1   |              |                 |                           |         |              | Dis     | sponible   |            | 0        |
| 2/10/2019 09:45:52  | 173517                            | INGRES        | 50 8       | 3             | 0    |              | Q               |                           | 8       |              |         | -          | 0          | 0        |
| Creado              | Contenedor                        | Solicitud Web | Tipa       | Tamaño        | Peso | Tipo Carga   | Retención       | Nave                      | Tipo    | Fecha Cita   | Hora    | Estado     | Crear Cita | Acciones |
| 22/10/2019 09:45:53 | HASU1182631                       | 173517        | Ingreso    | 20' · 22G1    |      |              |                 | CARSTEN MAERSK<br>9219795 |         |              |         | Disponible | 1.1        | 0        |
| 22/10/2019 09:45:53 | HASU5046660                       | 173517        | Ingreso    | 40' - 45G1    |      |              |                 | CARSTEN MAERSK<br>9219795 |         |              |         | Disponible |            | 0        |
| 22/10/2019 09:45:52 | MRKU4720759                       | 173517        | Ingreso    | 40' · 45G1    |      |              |                 | CARSTEN MAERSK<br>9219795 |         |              |         | Disponible |            | ø        |
| 22/10/2019 09:45:53 | MRKU6076922                       | 173517        | Ingreso    | 40' - 45G1    |      |              |                 | CARSTEN MAERSK<br>9219795 |         |              |         | Disponible |            | 0        |
| 22/10/2019 09:45:53 | MRKU9207414                       | 173517        | Ingreso    | 20' · 22G1    |      |              |                 | CARSTEN MAERSK<br>9219795 |         |              |         | Disponible |            | 0        |
| 22/10/2019 09:45:53 | MRSU4043898                       | 173517        | Ingreso    | 40' - 45G1    | _    |              |                 | CARSTEN MAERSK<br>9219795 |         |              | 1       | Disponible |            | 0        |
| 22/10/2019 09:45:53 | TCKU1070301                       | 173517        | Ingreso    | 20' - 22G1    |      |              |                 | CARSTEN MAERSK<br>9219795 | 2       |              |         | Disponible |            | 0        |
| 22/10/2019 09:45:53 | TCKU1234128                       | 173517        | Ingreso    | 20' • 22G1    |      |              |                 | CARSTEN MAERSK<br>9219795 | - 2.    |              | - 11    | Disponible | L          | 0        |
| 2/10/2019 10:02:49  | 173522                            | RETIRO        | 2          | 25            | 0    | C            | 0               |                           | 25      |              |         |            | 8          | 0        |
| Creado              | Contenedor                        | Solicitud Web | Tipo       | Tamaño        | Peso | Tipo Carga   | Retención       | Nave                      | Tipo    | Fecha Cita   | Hora    | Estado     | Crear Cita | Acciones |
| 22/10/2019 10:02:49 | HASU4061335                       | 173522        | Retiro     | 40' - 45G1    |      | General      |                 | CARSTEN MAERS             | 6       |              | - 9     | Disponible |            | 0        |
| 22/10/2019 10:02:49 | HASU4287127                       | 173522        | Retiro     | 40' • 45G1    |      | General      |                 | CARSTEN MAERS             | 0       |              |         | Disponible |            | 0        |
| 22/10/2019 10:02:49 | HASU4390536                       | 173522        | Retiro     | 40' - 45G1    |      | General      | •               | CARSTEN MAERS<br>9219795  |         |              |         | Disponible |            | ۲        |
| 22/10/2019 10:02:50 | HASU4833634                       | 173522        | Retiro     | 40' - 45G1    |      | General      |                 | CARSTEN MAERS             | 0       |              |         | Disponible |            | 6        |

7.4. Puede confirmar sus solicitudes web de la misma forma que se agendan los contenedores. Consulte la guía de usuarios Citas con contenedor - para obtener más detalles sobre cómo confirmar su reserva.

#### Importante

Una vez que comience a hacer sus citas por número de solicitud web, no podrá agendar para números de contenedores específicos y deberá agendar todas las citas para esa solicitud web sin número de contenedor.

7.5. Sus solicitudes disponibles se enumerarán a la izquierda. Para realizar una cita de un contenedor dentro de la solicitud en una hora, simplemente haga clic en la solicitud, el sistema mostrará automáticamente las horas donde se puede reservar esa solicitud.

| ver                                                                              |       |             |             |            |            | <b>P</b> <sup>1</sup> and a second | _ |
|----------------------------------------------------------------------------------|-------|-------------|-------------|------------|------------|------------------------------------|---|
| gendar citas de Contenedores                                                     |       |             |             |            |            | restante                           | ٦ |
| Crear Citas Agendadas (0)                                                        |       |             |             |            |            |                                    |   |
| . Seleccionar Contenedor                                                         | 2. Se | leccionar C | ita         |            |            |                                    |   |
| irar<br>ún contenedor seleccionado                                               | 0     | 23 4        | jue. 28/11  | vie. 29/11 | sáb. 30/11 | dom. 01/12                         |   |
| Vingún contenedor seleccionado<br>Solicitud Web Carga Cant. Restante<br>173543 7 |       | GEN STO     |             |            |            |                                    |   |
|                                                                                  | Hora  | Cita        | s de Retiro | _          | Citas d    | e Ingreso                          |   |
|                                                                                  | 10    | Seleccionar | 4           |            |            | 10                                 | _ |
|                                                                                  | 11    | Seleccionar | 4           |            |            | 10                                 |   |
|                                                                                  | 12    | Seleccionar | 2           |            |            | 6                                  |   |
|                                                                                  | 13    | Seleccionar | 2           |            |            | 6                                  |   |
|                                                                                  | 14    | Seleccionar | 2           |            |            | 6                                  |   |
| Ingresar                                                                         | 15    | Seleccionar | 2           |            |            | 6                                  |   |
| ing esa                                                                          | 18    | Seleccionar | 2           |            |            | 6                                  |   |
| Ningún contenedor seleccionado                                                   | 17    | Seleccionar | 2           |            |            | 6                                  |   |
| 173536 8                                                                         | 10    | Seleccionar | 10          |            |            | 30                                 |   |
|                                                                                  | 20    | Seleccionar | 2           |            |            | D.                                 |   |
|                                                                                  | 20    | Seleccionar | 2           |            |            | 0.<br>A.                           |   |
|                                                                                  | 21    | Seleccionar | 2           |            |            | 0                                  | - |
|                                                                                  | 22    | Seleccionar | 2           |            |            | 6<br>4                             |   |
|                                                                                  | 25    | Seleccionar | 4           |            |            | D                                  |   |

Podrá hacer múltiples citas para múltiples fechas y horas, pero siempre debe seleccionar una solicitud web y una hora a la vez.

La primera vez que seleccione una solicitud y asigne una hora, el botón de confirmar se activa y un reloj temporizador comenzará a correr, lo que le dará un tiempo para finalizar su transacción. Le recomendamos presionar "Confirmar" antes de que el tiempo culmine, aunque no haya hecho todas las citas requeridas, ya que el sistema le permitirá volver a esta pantalla y continuar haciendo citas si lo requiere.

**NOTA:** No podrá agregar más solicitudes cuando una hora haya alcanzado su límite.

7.6. Haga clic en la hora para reservar la solicitud.

## APM TERMINALS Lifting Global Trade.

| Crear Citas Agendadas (1)                                                        |      |                                                                                                    |         |             |            |                  | <u></u>    | _ |  |  |
|----------------------------------------------------------------------------------|------|----------------------------------------------------------------------------------------------------|---------|-------------|------------|------------------|------------|---|--|--|
| . Seleccionar Contenedor                                                         | 2. S | eleccio                                                                                                    | nar (   | Cita        |            |                  |            |   |  |  |
| Retirar                                                                          | 0    | 23                                                                                                    | •       | jue. 28/11  | vie. 29/11 | sáb. 30/11       | dom. 01/12 |   |  |  |
| Ningún contenedor seleccionado<br>Solicitud Web Carga Cant. Restante<br>173543 7 |      | GEN STO                                                                                                    | D       |             |            |                  |            |   |  |  |
| Todos sus contenedores han sido agendados.                                       | Hora | Constanting of the local division of the local division of the loc | Cita    | s de Retiro | _          | Citas de Ingreso |            |   |  |  |
|                                                                                  | 10   | 10 18                                                                                                    |         |             |            | 10               |            |   |  |  |
|                                                                                  | 11   | 10                                                                                                    |         |             |            | 10               |            |   |  |  |
|                                                                                  | 12   | 6                                                                                                    |         |             |            | 6                |            |   |  |  |
|                                                                                  | 13   | 6                                                                                                    |         |             |            | 6                |            |   |  |  |
|                                                                                  | 14   | 6                                                                                                    |         |             |            | 6                |            |   |  |  |
|                                                                                  | 15   | 6                                                                                                    |         |             |            | 6                |            |   |  |  |
| Ingresar                                                                         | 16   |                                                                                                    |         | 6           |            | 6                |            |   |  |  |
| Ningún contonador solossionado                                                   | 17   | 17 6                                                                                                    |         |             |            | 6                |            |   |  |  |
| Solicitud Web Carga Cant. Restante                                               | 18   | 18 29                                                                                                    |         |             |            | 30               |            |   |  |  |
| 173536 8                                                                         |      | 173543<br>6 contene                                                                                                    | dores r | estantes    | -          |                  |            |   |  |  |
|                                                                                  | 19   |                                                                                                    |         | 6           |            | 6                |            |   |  |  |
|                                                                                  | 20   |                                                                                                    |         | 6           |            | 6                |            |   |  |  |
|                                                                                  | 21   |                                                                                                    |         | 6           |            | 6                |            |   |  |  |
|                                                                                  | 22   |                                                                                                    |         | 6           |            | 6                |            |   |  |  |
|                                                                                  | 23   |                                                                                                    |         | 6           |            | 6                |            | ÷ |  |  |

7.7. La pantalla de reserva también tiene una "Barra de Calendario" que le permite reservar solicitudes para múltiples fechas

## APM TERMINALS Lifting Global Trade.

| Crear Citas Agendadas (1)                                                        |      |                                                                                                    |          |             |            |             | <u> </u>   | _ |  |
|----------------------------------------------------------------------------------|------|----------------------------------------------------------------------------------------------------|----------|-------------|------------|-------------|------------|---|--|
| . Seleccionar Contenedor                                                         | 2. S | eleccior                                                                                                    | ar (     | Cita        |            |             |            |   |  |
| Retirar                                                                          | 0    | 23                                                                                                    | •        | jue. 28/11  | vie. 29/11 | sáb. 30/11  | dom. 01/12 | • |  |
| Ningún contenedor seleccionado<br>Solicitud Web Carga Cant. Restante<br>173543 7 |      | GEN STO                                                                                                    | ]        |             |            |             |            |   |  |
| Fodos sus contenedores han sido agendados.                                       | Hora | Contraction of the local division of the local division of the loc | Citas    | i de Retiro |            | Citas de lr | ngreso     | - |  |
|                                                                                  | 10   | 10 18                                                                                                    |          |             |            | 10          |            |   |  |
|                                                                                  | 11   | 10                                                                                                    |          |             |            | 10          |            |   |  |
|                                                                                  | 12   | -                                                                                                    | 6        |             |            | 6<br>6<br>6 |            |   |  |
|                                                                                  | 13   |                                                                                                    |          |             |            |             |            |   |  |
|                                                                                  | 14   | 6                                                                                                    |          |             |            |             |            |   |  |
|                                                                                  | 15   | 6                                                                                                    |          |             |            | 6           |            |   |  |
| Ingresar                                                                         | 16   |                                                                                                    |          | 6           |            | 6           |            |   |  |
| Ningún contenedor seleccionado                                                   | 17   | 17 6                                                                                                    |          |             |            | 6           |            |   |  |
| Solicitud Web Carga Cant. Restante                                               | 18   |                                                                                                    | 29       |             |            | 30          |            |   |  |
| 173536 8                                                                         |      | 173543<br>6 contened                                                                                                    | lores re | estantes    | -          |             |            |   |  |
|                                                                                  | 19   |                                                                                                    |          | 6           |            | 6           |            |   |  |
|                                                                                  | 20   |                                                                                                    |          | 6           |            | 6           |            |   |  |
|                                                                                  | 21   |                                                                                                    |          | 6           |            | 6           |            |   |  |
|                                                                                  | 22   |                                                                                                    |          | 6           |            | 6           |            |   |  |
|                                                                                  | 23   |                                                                                                    |          | 6           |            | 6           |            |   |  |

7.8. Para confirmar sus reservas, haga clic en "Confirmar" para completar el proceso de reserva.

|                                                                                  |       |                     |         |             |            |                  | 0          | _ |  |  |
|----------------------------------------------------------------------------------|-------|---------------------|---------|-------------|------------|------------------|------------|---|--|--|
| Crear Citas Agendadas (1)                                                        |       |                     |         |             |            |                  |            |   |  |  |
| . Seleccionar Contenedor                                                         | 2. Se | eleccio             | nar     | Cita        |            |                  |            |   |  |  |
| Retirar                                                                          | 0     | 23                  | 4       | jue. 28/11  | vie. 29/11 | sáb. 30/11       | dom. 01/12 |   |  |  |
| Ningún contenedor seleccionado<br>Solicitud Web Carga Cant. Restante<br>173543 7 |       | GEN ST              | o       |             |            |                  |            |   |  |  |
| Todos sus contenedores han sido agendados.                                       | Hora  |                     | Cita    | s de Retiro |            | Citas de Ingreso |            |   |  |  |
|                                                                                  | 10    | 18                  |         |             |            | 10               | -          |   |  |  |
|                                                                                  | 11    | 10                  |         |             |            | 10               |            |   |  |  |
|                                                                                  | 12    | 6                   |         |             |            | 6                |            |   |  |  |
|                                                                                  | 13    |                     | 6       |             |            | 6                |            |   |  |  |
|                                                                                  | 14    | 6                   |         |             |            | 6                |            |   |  |  |
|                                                                                  | 15    |                     |         | 6           |            | 6                |            |   |  |  |
| Ingresar                                                                         | 16    |                     | 6       |             |            | 6                |            |   |  |  |
| Ningún contenedor seleccionado                                                   | 17    | 6                   |         |             |            | 6                |            |   |  |  |
| Solicitud Web Carga Cant. Restante                                               | 18    | 18 29               |         |             |            | 30               |            |   |  |  |
| 173536 8                                                                         |       | 173543<br>6 contene | dores i | restantes   | -          |                  |            |   |  |  |
|                                                                                  | 19    |                     |         | 6           |            | 6                |            |   |  |  |
|                                                                                  | 20    |                     |         | 6           |            | 6                |            |   |  |  |
|                                                                                  | 21    |                     |         | 6           |            | 6                |            |   |  |  |
|                                                                                  | 22    |                     |         | 6           |            | 6                |            |   |  |  |
|                                                                                  | 23    |                     |         | 6           |            | 6                |            |   |  |  |

#### Importante

Una vez que comience a hacer sus citas por número de solicitud web, no podrá hacer citas para números de contenedores específicos y deberá agendar todas las citas para esa solicitud web con número de solicitud web, es decir, no podrá agendar citas con número de contenedor.

- 7.9. Una ventana emergente mostrará un resumen de las citas confirmadas. Desde aquí, se puede:
  - "Continuar reservando" para reservar las solicitudes restantes (si no asignó citas para todos los contenedores anteriores) o
  - "Ir a la lista de contenedores" para seleccionar más solicitudes para reservar o
  - "Ir a la Lista de citas" para revisar las reservas realizadas

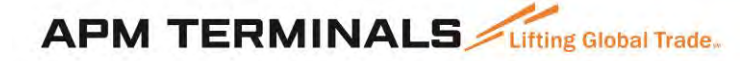

| lqui hay una | de Cr | ta<br>e sus citas |                |              |         |              | Ultima ao<br>AM | CSV<br>tualizacion: | Corred Electr<br>28/11/2019 9 | inprimi<br>46:18 |
|--------------|-------|-------------------|----------------|--------------|---------|--------------|-----------------|---------------------|-------------------------------|------------------|
| Fecha cita   | Hora  | Tipo de carga     | Número de Cita | Id. Cita VBS | Tipo    | Ubicación    | Solicitud Web   | Contenedor          | Retención                     | Nave             |
| 28/11/2019   | 18    | GEN               |                | 2818198453   | Retiro  | G            | 173543          | A                   |                               | MSC SHREYA B     |
| 28/11/2019   | 20    | GEN               |                | 2820E94636   | Ingreso | G            | 173536          |                     |                               | MSC SHREYA B     |
|              |       |                   | Continuor      | con otro Ci  |         | le a la lici | a de Conten     | darar               | le a la liet                  | a do Citas       |

Puede ver todas sus reservas confirmadas en la pantalla Lista de citas y, si es necesario, editar y confirmar sus citas desde allí.

| MT-Callao-Contenedores V                 | Conteneo         | lores  | Manifestar                   |                     |                                     |          | Citas        |                  | Manifiestos   |          |              |              |         | -                   |                |        |
|------------------------------------------|------------------|--------|------------------------------|---------------------|-------------------------------------|----------|--------------|------------------|---------------|----------|--------------|--------------|---------|---------------------|----------------|--------|
| PM TERMINALS                             | Buscar           | Citas  | <u>Mostrar Bús</u><br>Search | <u>queda Bå</u>     | <u>sica</u>                         |          |              |                  |               |          |              |              |         |                     |                |        |
| Inicio                                   | Desde            |        | Fec                          | ha: 28/1            | 1/19                                | He       | ara 10 🔻     |                  |               |          |              |              |         |                     |                |        |
| Citas                                    | Hasta            |        | Fec                          | ha: 28/1            | 1/19                                | E H      | ara 23 🔻     |                  |               |          |              |              |         |                     |                |        |
| Contenedores                             | Tipo<br>Estado   |        | Tod                          | os 🔻                |                                     |          |              |                  |               |          |              |              |         |                     |                |        |
| Citas                                    | 20000            |        | 100                          | 05                  |                                     |          |              |                  |               |          |              |              |         |                     |                |        |
| Búsqueda de Contenedores                 | J                |        |                              |                     |                                     |          | Bu           | scar             |               |          |              |              |         |                     |                |        |
| Búsqueda de Citas<br>Reschedule Bookings | Búsqueda<br>Núme | ro Aut | ferencia de Ci<br>orización  | ta                  | Buscar                              |          |              |                  |               |          |              |              |         |                     |                |        |
| Manifestar                               |                  |        |                              |                     |                                     |          |              |                  |               |          |              |              |         |                     |                |        |
| Reportería                               | Compañía         | ANTAR  | eúsqueda (<br>ES ADUANAS S.  | Editar I<br>A.C. Fe | <mark>búsqueda</mark><br>echa Desde | Fecha: 1 | 28/11/19, 10 | Fecha Has        | ta Fecha: 28/ | 11/19, 2 | 3            |              |         |                     |                |        |
|                                          | Citas            |        |                              |                     |                                     |          |              |                  |               |          |              |              | Correo  | (C)<br>Imprim       |                |        |
|                                          | Citas            |        |                              |                     |                                     |          |              |                  |               |          |              |              | 💭 Actu  | alizar              |                |        |
|                                          | Fecha<br>cita    | Hora   | Id. Cita VBS                 | Código<br>QR        | Número<br>de Cíta                   | Tipo     | Estado       | Solicitud<br>Web | Contenedor    | Placa    | Expira<br>el | Editar<br>CC | Retener | Tipo<br>de<br>carga | Nombre<br>Pool | Acción |
|                                          | 28/11/19         | 18     | 2818198453                   |                     | 442332                              | Retiro   | Manifestado  | 173543           | 173543        | 000000   |              |              |         | GEN                 | General        | 0      |
|                                          | 28/11/19         | 20     | 2820E94636                   |                     | 442333                              | Ingreso  | Manifestado  | 173536           | 173536        | 000000   |              |              |         | GEN                 | General        |        |
|                                          |                  |        |                              |                     |                                     |          |              |                  |               |          |              |              |         |                     |                |        |

En la lista de citas usted podrá:

### APM TERMINALS Lifting Global Trade.

- Verificar el estado de la cita. Cuando las citas se encuentran en estado Manifestado, es porque han sido confirmadas por el terminal. Mientras las citas no se encuentren en este estado, no se podrá acceder al terminal.
- Imprimir sus códigos QR, los que le permitirán el escaneo al ingreso del terminal.
   Simplemente haga clic en la columna código QR y el sistema desplegará tu ticket de acceso.

|                                                      |            |           |            |               | Correo Imprimit<br>Electrónico                                |
|------------------------------------------------------|------------|-----------|------------|---------------|---------------------------------------------------------------|
|                                                      | APM        | Litting   |            | S             | MANTENGA ESTE CÓDIGO DE BARRAS<br>FIRMEMENTE CONTRA EL LECTOR |
| PASE DE ACO                                          | CESO       |           |            | 442332        |                                                               |
| Fecha y Hora:<br>jue, nov 28, 20<br>Placa:<br>000000 | 19 desde   | 1800 a 19 | 000        |               |                                                               |
| Conductor:<br>Compañía:<br>ANTARES ADUAN             | NAS S.A.C, |           |            |               |                                                               |
| Citas:                                               |            |           |            |               |                                                               |
| ld. Cita VBS                                         | Tipo       | Carga     | Contenedor | Solicitud Web |                                                               |
| 201000163                                            | Retiro     | GEN       |            | 173543        |                                                               |

- Modificar sus citas, ya sea para cancelarla o reagendarla. Para ello debe hacer click en el "ID Cita VBS" lo que mostrará una pantalla como la siguiente:

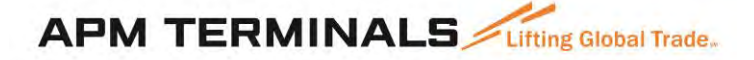

| Creación Lipida                                        |                                                                                                    | 0              |
|--------------------------------------------------------|----------------------------------------------------------------------------------------------------|----------------|
| Contenedores Manifestar                                |                                                                                                    | (E)<br>Imprimi |
| Buscar Citas Mostrar Busqueda Bási<br>Oproven O Search | Detalles de la Cita<br>Retiro Nro 2818198453 Fecha 28/11/2019 Hora 18 Estado Confirmado                                                                                                    |                |
| Dende Fecha: 28/11/                                    | Número de contenedor                                                                                                    |                |
| Fecha: 28/11/                                          | E-IDO no disponible                                                                                                    |                |
| Todos 🔻                                                | Vsl / Vov                                                                                                    |                |
| Todos Todos                                            | Tipo de Carga                                                                                                    |                |
|                                                        | Lleno / Vacío *                                                                                                    |                |
|                                                        | ISO                                                                                                    |                |
|                                                        | Peso Declarado<br>Retención                                                                                                    |                |
| Número Autarización B                                  | Disch Status                                                                                                    |                |
|                                                        | Placa del Camion                                                                                                    |                |
| etalles de búsqueda de Editar b                        |                                                                                                    |                |
| ampañía ANTARES ADUANAS S.A.C. Fec                     | Mostrier Cancelar Conti                                                                                                    | rmár 🔒         |
| Citas                                                  | El Terminal no hace ninguna representación y no da garantias en cuanto a la exactitud de esta información según los Términos que aparecen<br>sesión. Cuando guarda esta cita, indica que cumple con esos Términos | al iniciar     |
| Citas                                                  | Previo Sig                                                                                                    | guiente        |
|                                                        |                                                                                                    |                |
| echa Hora Id. Cita VBS Código<br>gR                    | Número Tipo Estado Solicitud Contenedor Placa Expira Editar Retener de Pool Acción de Cita Pool                                                                                                    |                |
| 28/11/19 18 2818198453 St                              | 442332 Retiro <u>Manifestado</u> 173543 173543 000000 GEN General 🔘                                                                                                    |                |
| 8/11/19 20 <u>2820E94636</u>                           | 442333 Ingreso Manifestado 173536 173536 000000 GEN General                                                                                                    |                |
| of 2                                                   |                                                                                                    |                |